| <b>1. Basics</b><br>How to Make Copies                                                     | page.  | 2        |
|--------------------------------------------------------------------------------------------|--------|----------|
| 2. Sorting/Sample Copy                                                                     | 1 0    | ٨        |
| Make a Sample Copy Before Copying a Large Volume                                           | page.  | 4        |
| 3. Copy New Job                                                                            |        | 6        |
| Presetting the Next Job While Copying                                                      | page.  | O        |
| <b>4. Stapling</b><br>Stapling While Copying                                               | page.  | 8        |
| 5. Combine                                                                                 |        | $1 \cap$ |
| Stapling Combine 2-Sided Copies                                                            | page.  | IU       |
| 6. Magazine Mode<br>Making Copies into a Book-Like Format                                  | page.  | 12       |
| <b>7. Batch Mode</b><br>When the Original Stack is too Large to Fit in the Document Feeder | .page. | 14       |
| 8. Document Server                                                                         |        | 16       |
| Printing Saved Documents as You Want                                                       | page.  |          |
| 9. Features at a Glance                                                                    | page.  | Ιď       |

## **COPY QUICK GUIDE**

This machine comes in two models which are referred in this manual as Type 1 and Type 2. Check this inde frant cover of the Copy Reference for the mode.

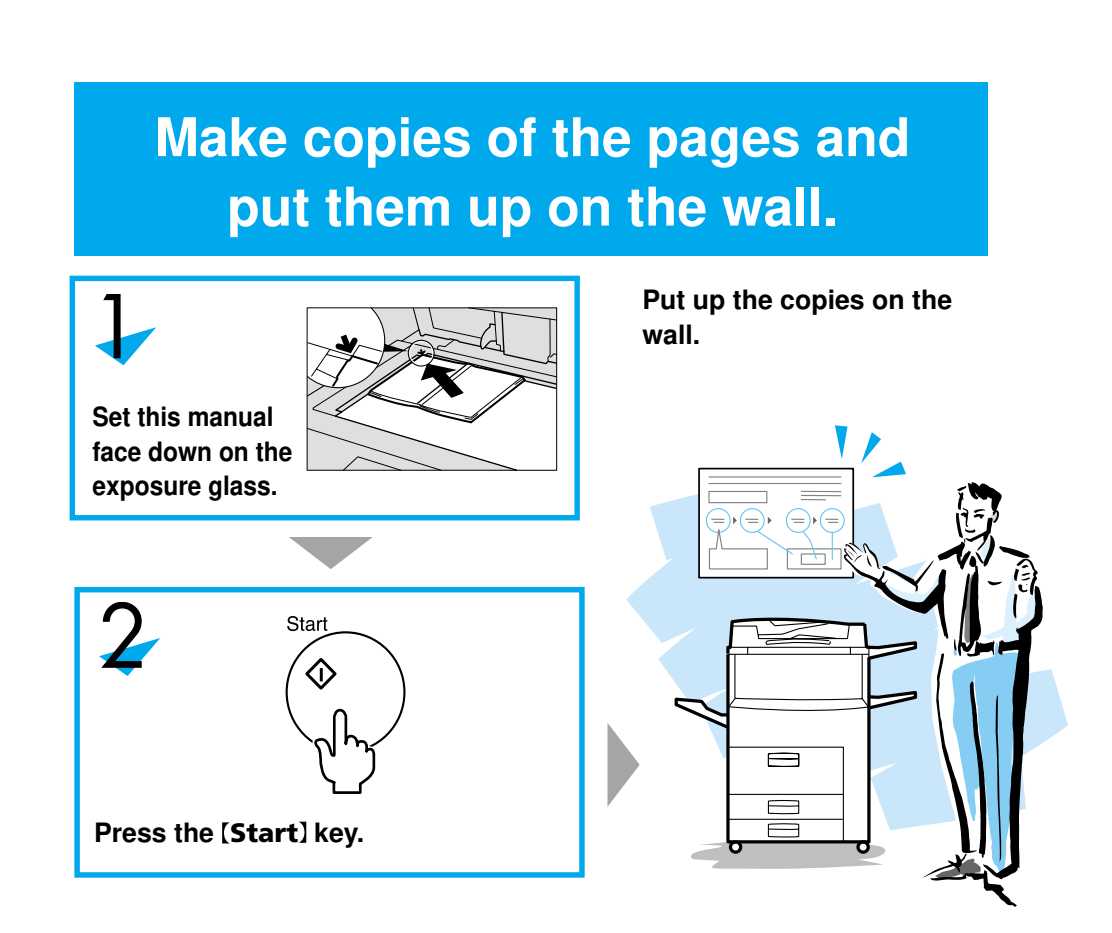

( )

A293-7308 AE AE Printed in Japan

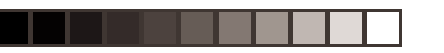

.

### Basics

## How to Make Copies

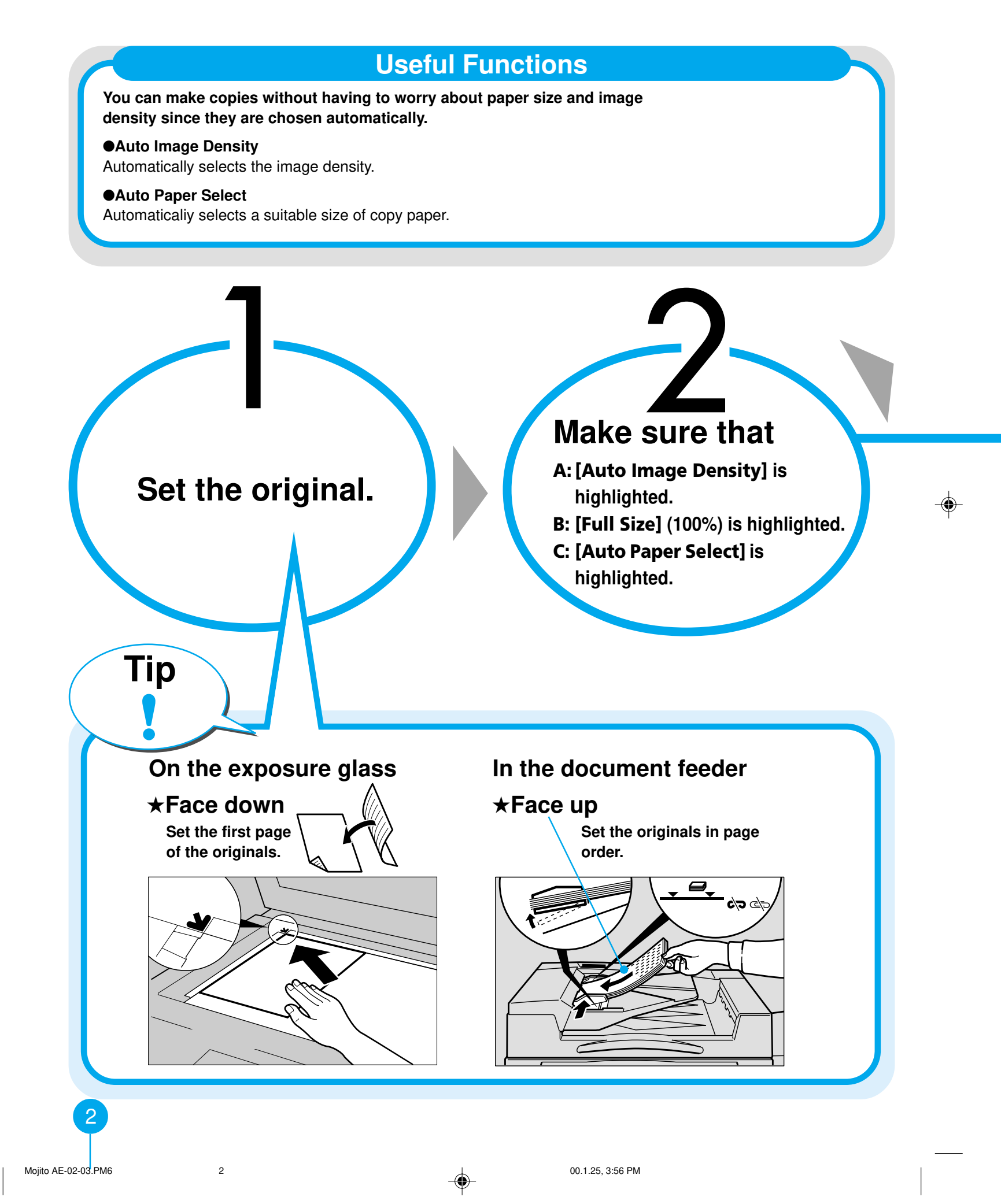

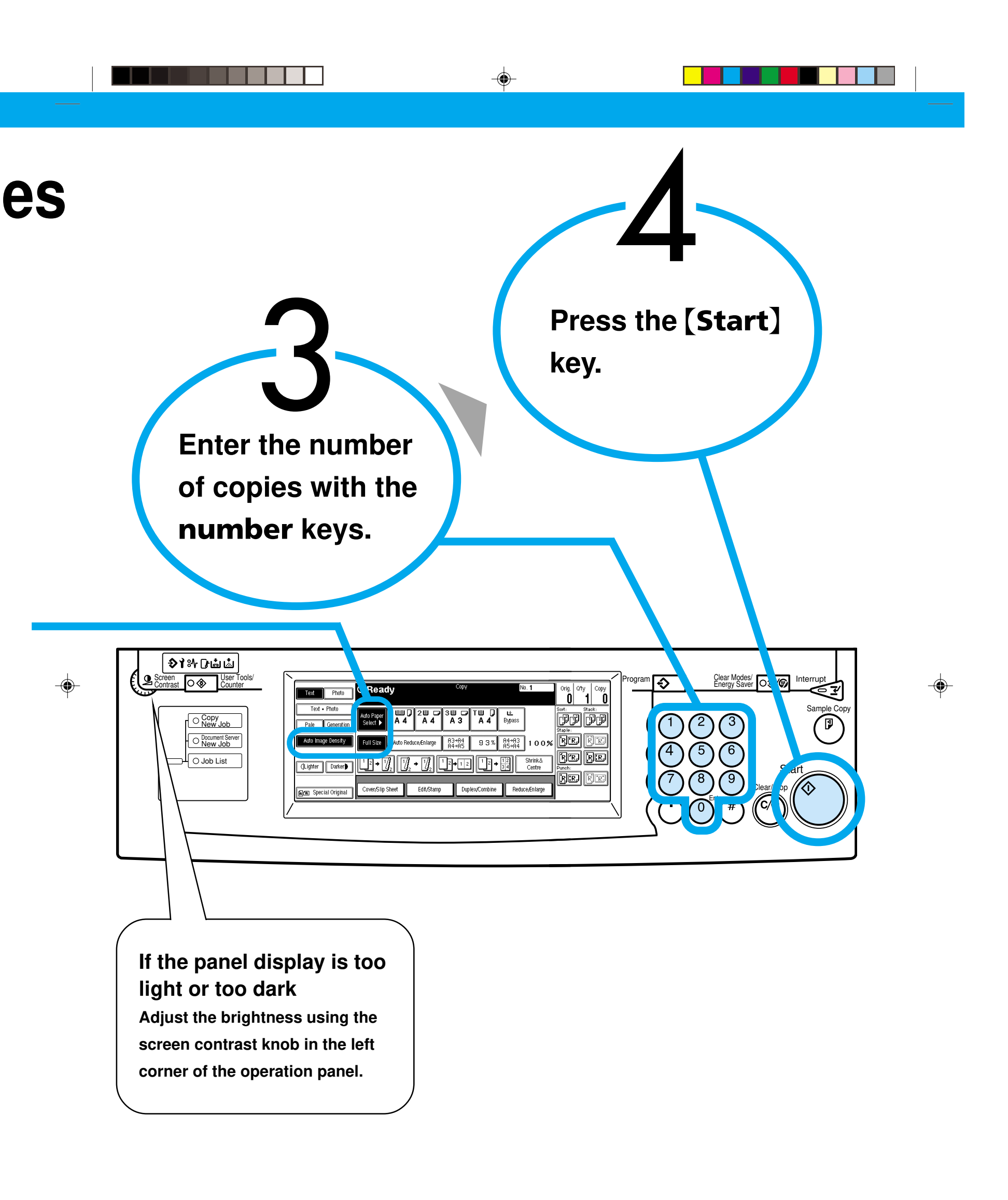

3

## Sorting / Sample Copy Make a Sample Copy Before Cop

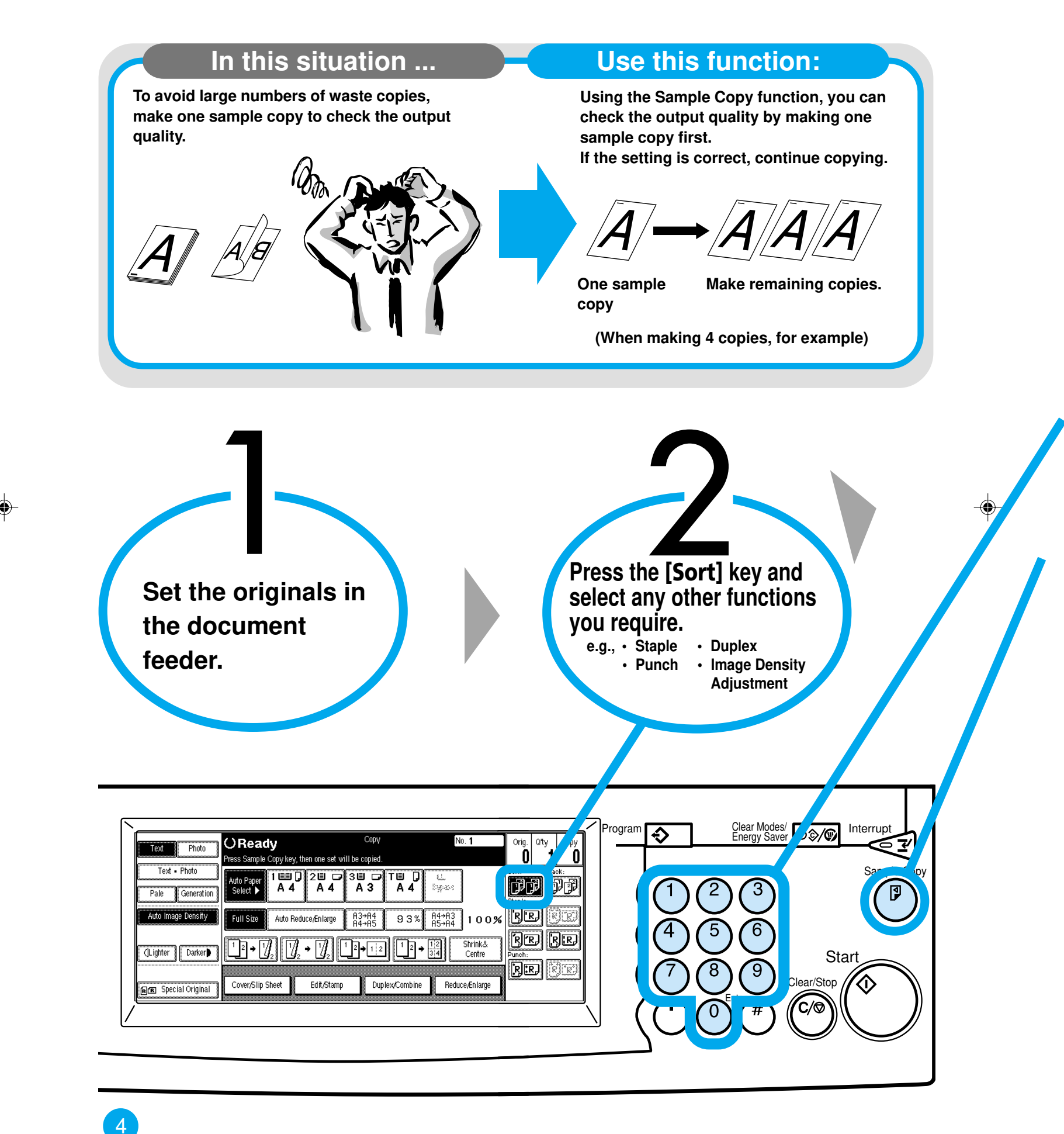

Mojito AE-04-05.PM6

4

00.1.25, 3:58 PM

## fore Copying a Large Volume

\* If it is not acceptable, press the [Cancel] key and return to Step 2.

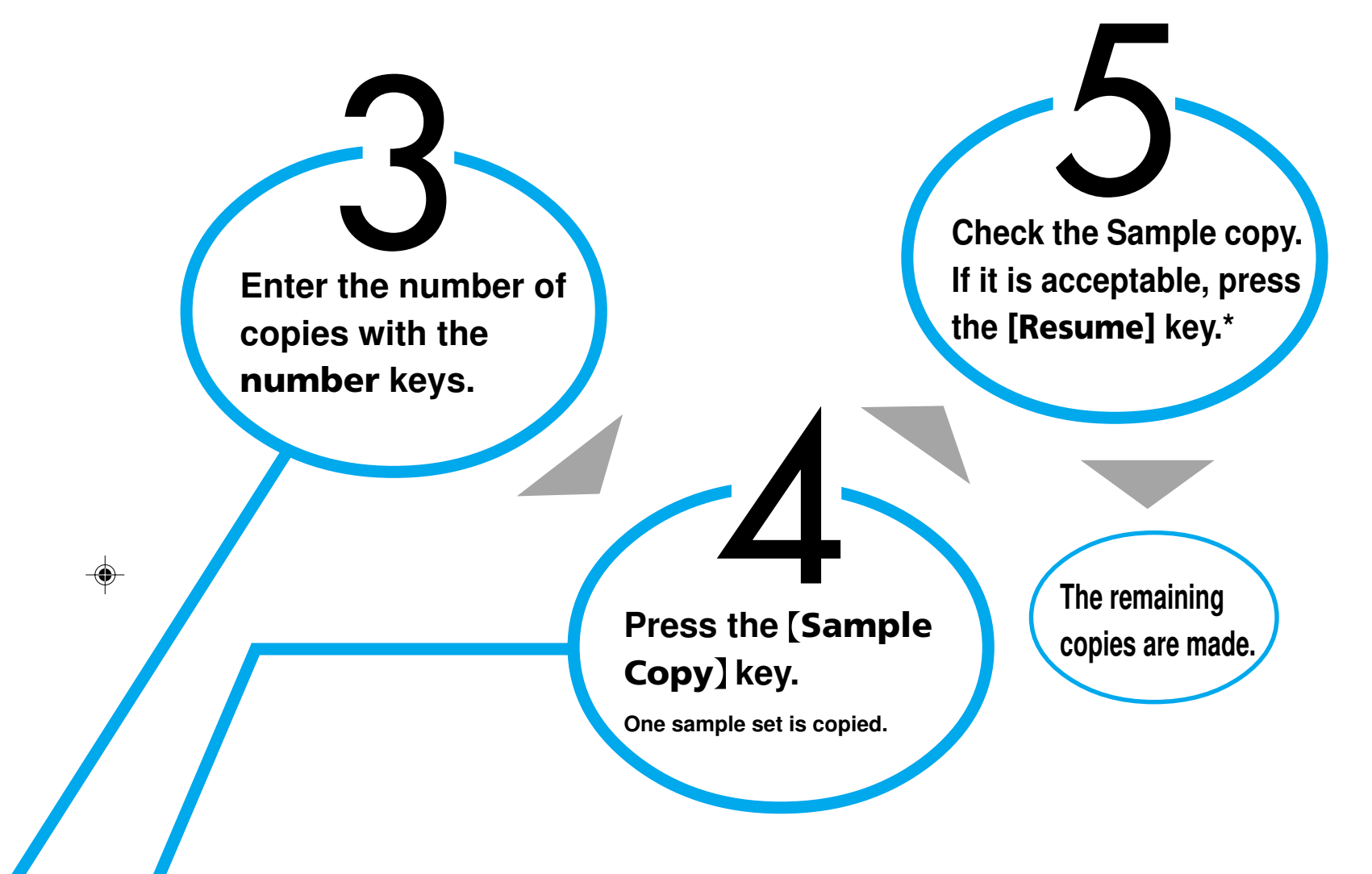

۲

5

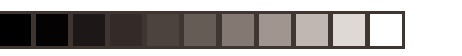

Copy New Job

-

## Presetting the Next Jo

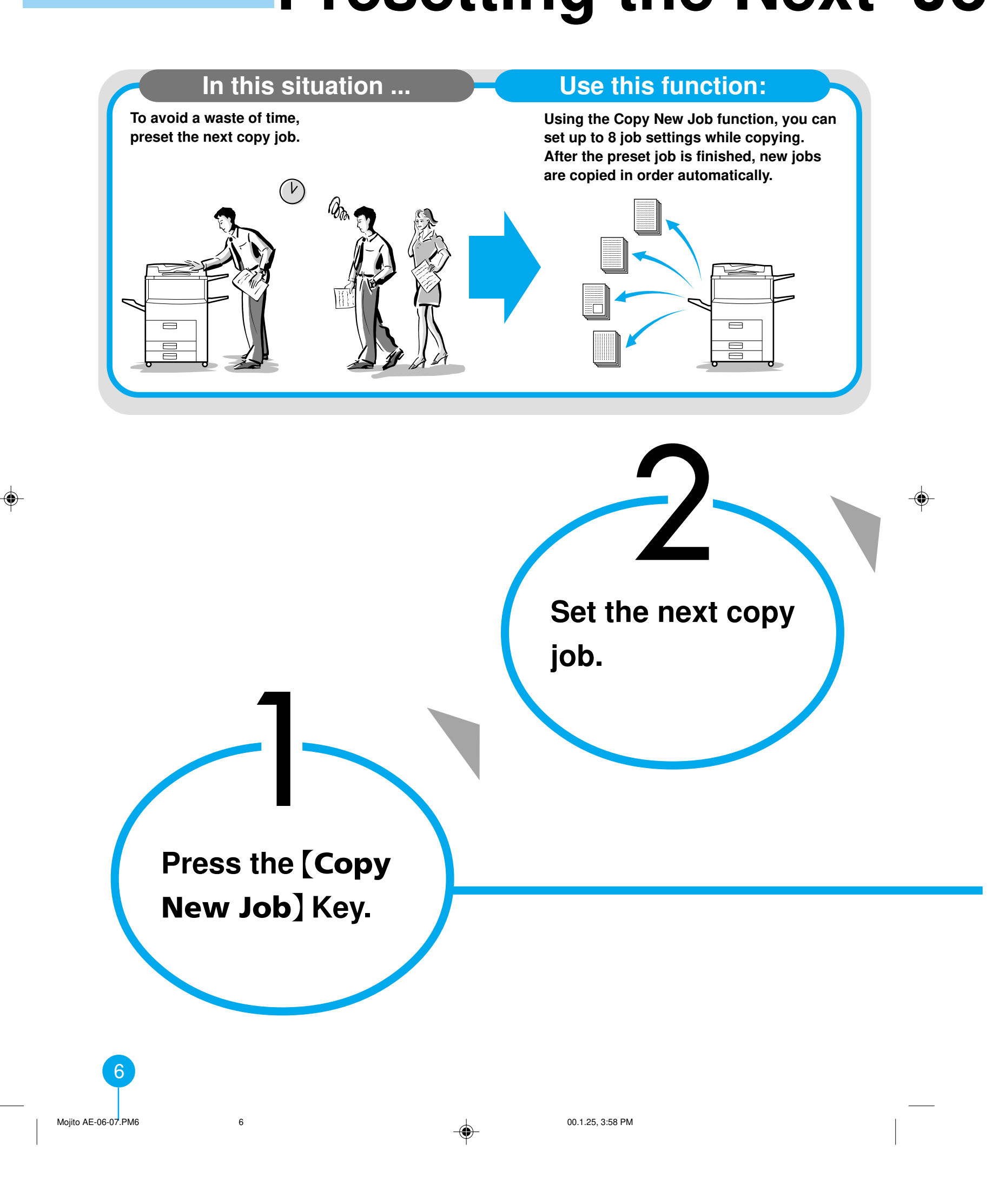

## ext Job While Copying

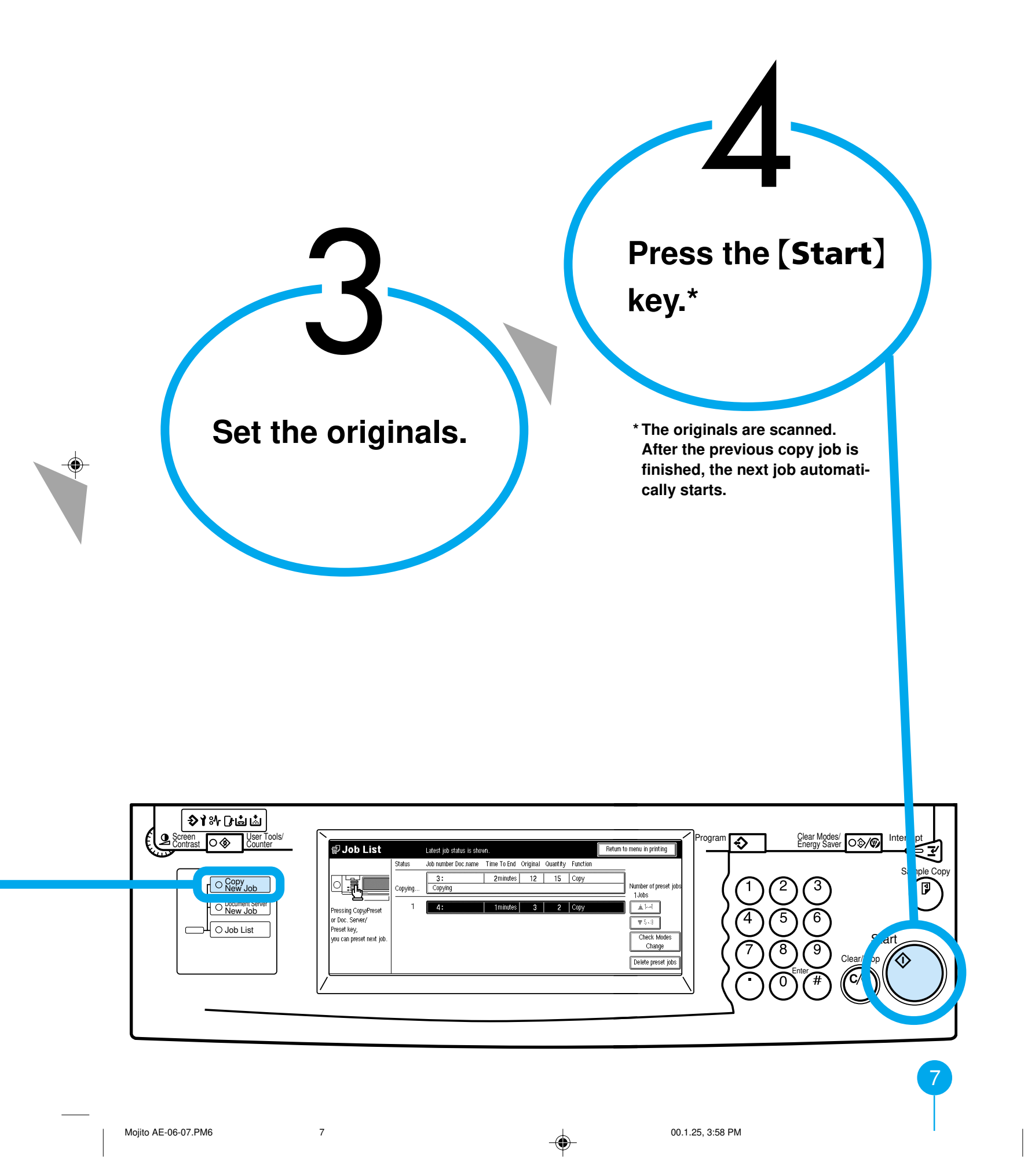

-

#### Stapling **Stapling While Copying**

-

The optional finisher is required to use this function.

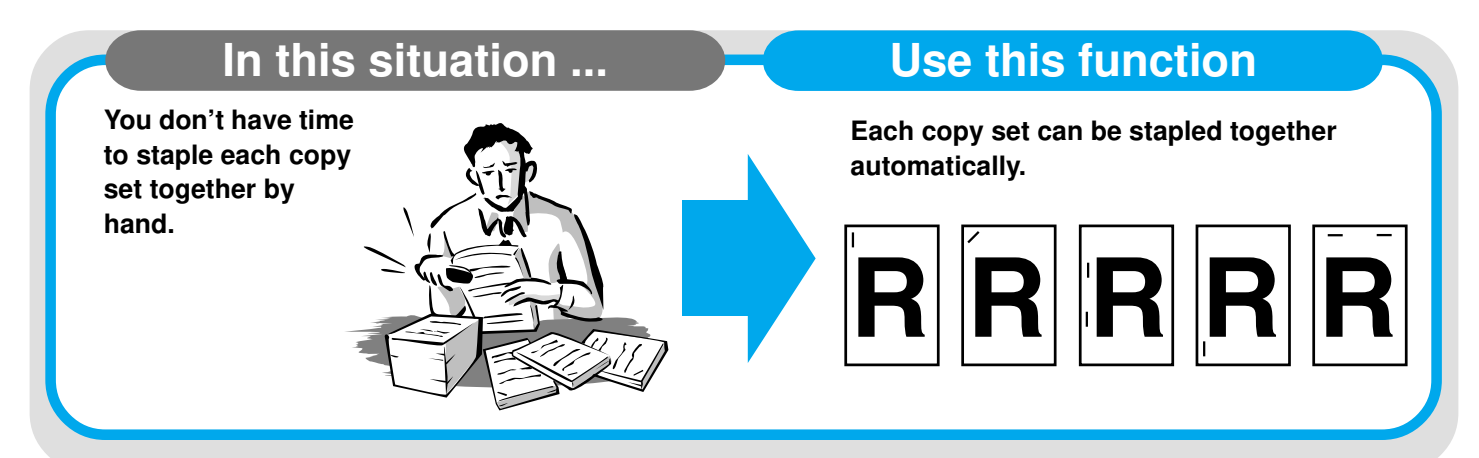

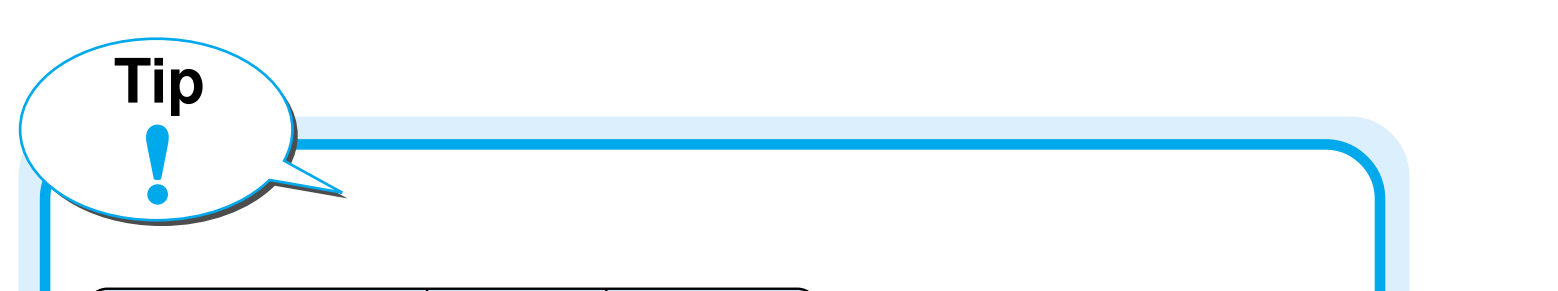

| Orientation of<br>Standard<br>Orientation | of the Original<br>90° Turn | Select these<br>keys on the<br>Panel Display | Copies     |  |
|-------------------------------------------|-----------------------------|----------------------------------------------|------------|--|
| ← R                                       | R                           | R.                                           | R          |  |
| <b>₩</b> R                                | <b>H</b>                    | ,<br>Ŗ.Ŗ.                                    | RR         |  |
| ← R                                       |                             | RR                                           | <b>R</b>   |  |
| R                                         |                             | RR                                           | R          |  |
|                                           | <b>H</b>                    | ŘR.                                          | <b>R R</b> |  |
|                                           | <b>← Ľ</b>                  |                                              |            |  |

\* You can select the stapling position.

8

For details, see the User Tools in the Copy Reference manual.

You can set the original orientation separately in the following ways. Standard Orientation

Use this function for copying in the standard orientation. • 90° Turn

Use this function when you want to copy onto A3, B4 or 11" x 17" paper.

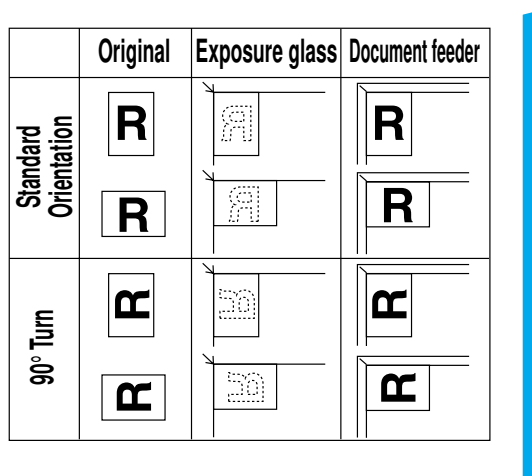

8 Mojito AE-08-09.PM6

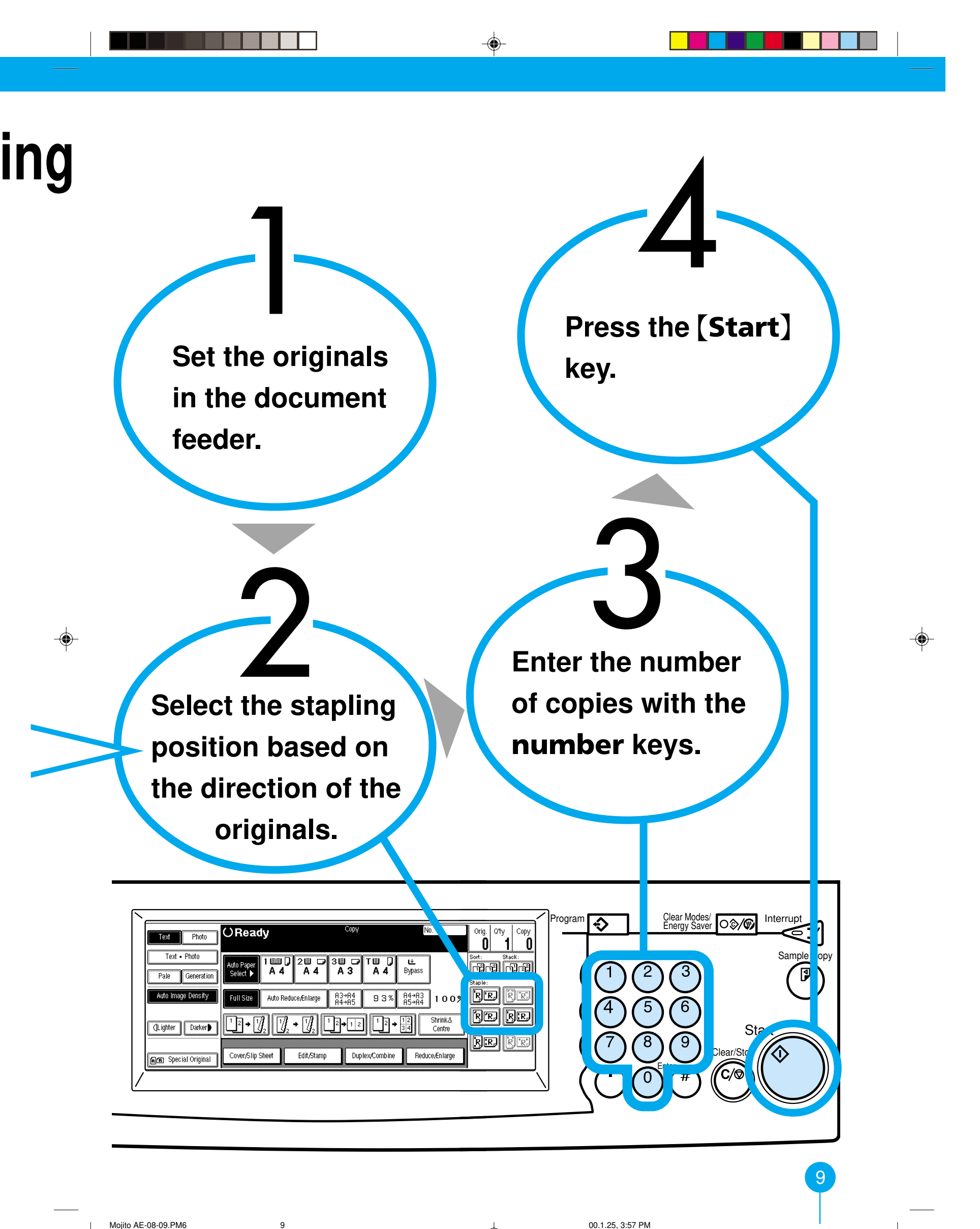

Mojito AE-08-09.PM6

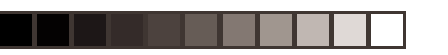

۲

-

## Combine Stapling Combine 2-3

The optional finisher is required to use this function.

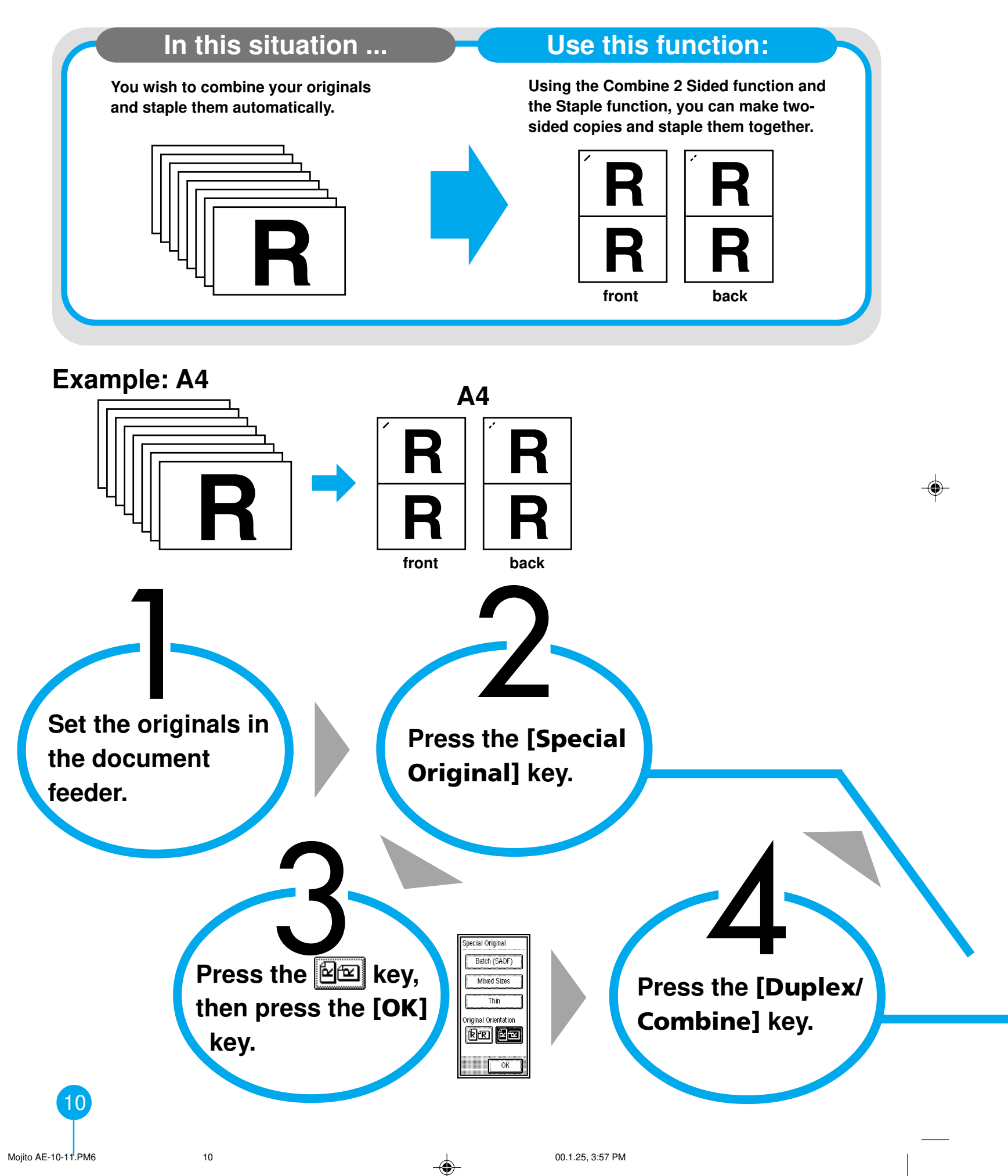

## ne 2-Sided Copies

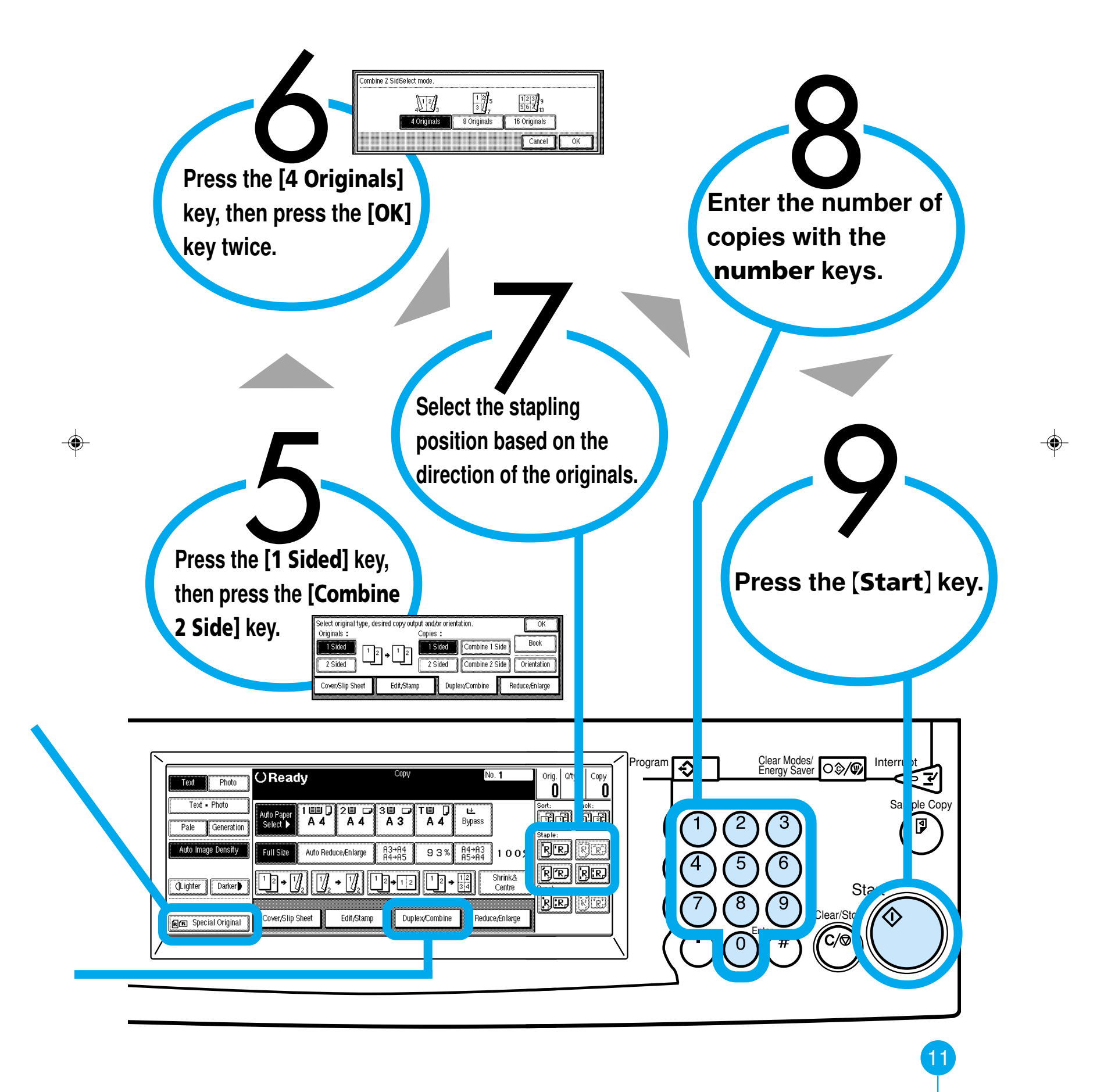

11

00.1.25, 3:57 PM

## Magazine Mode Making Copies into a Bo

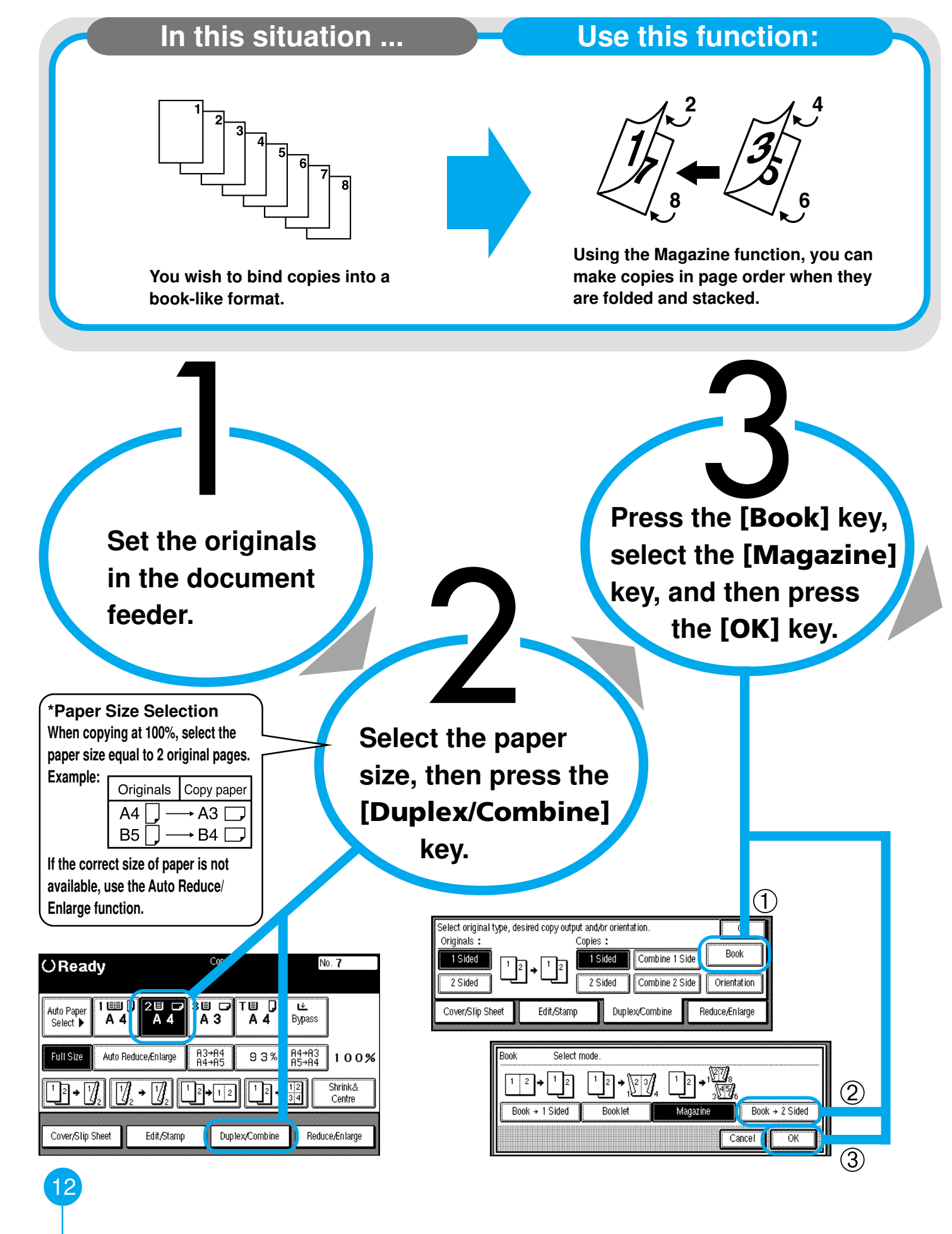

Mojito AE-12-13.PM6

۲

```
12
```

.

## o a Book-Like Format

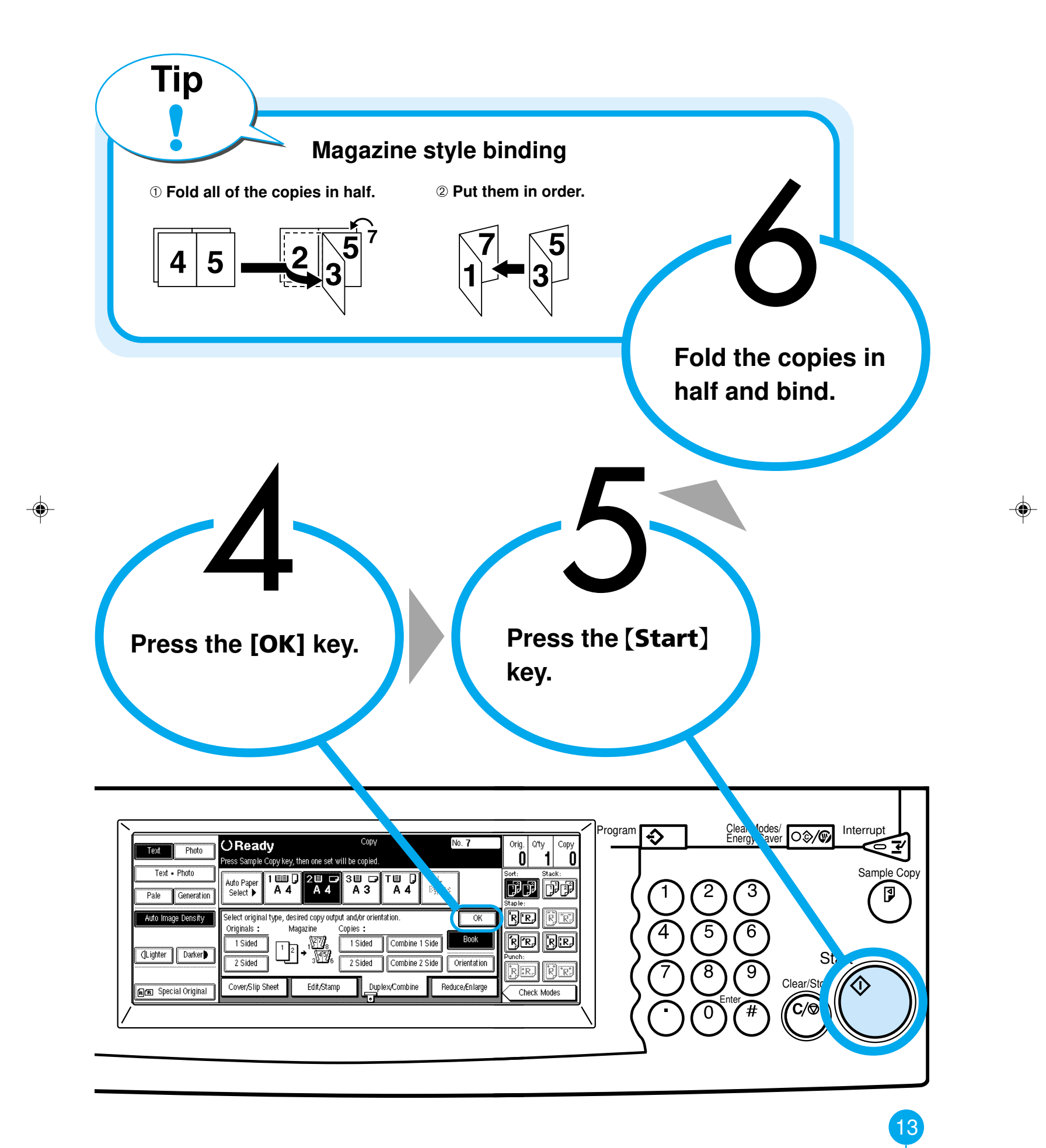

Mojito AE-12-13.PM6

## Batch Mode When the Original Stack is too Larg

-

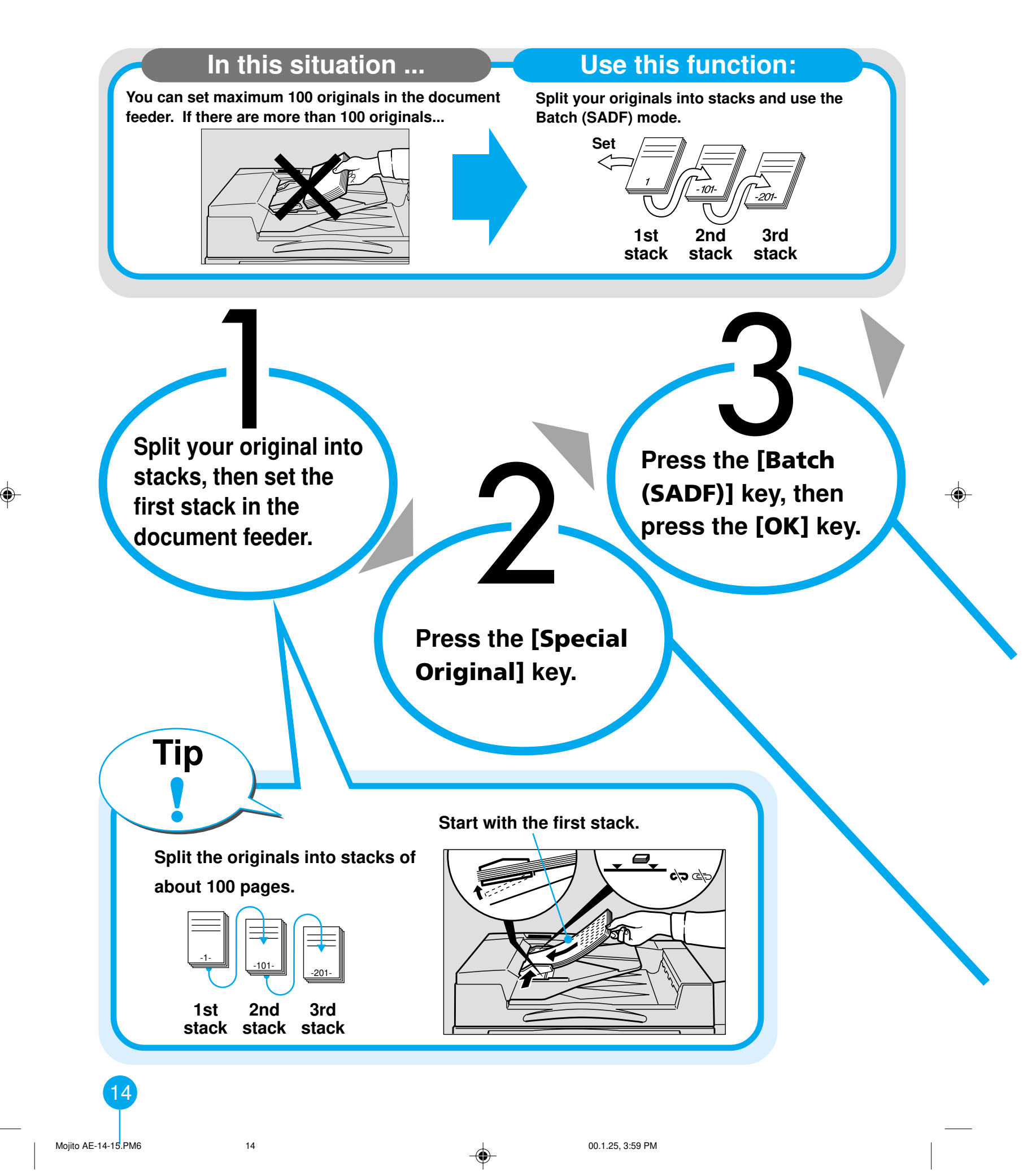

too Large to Fit in the Document Feeder

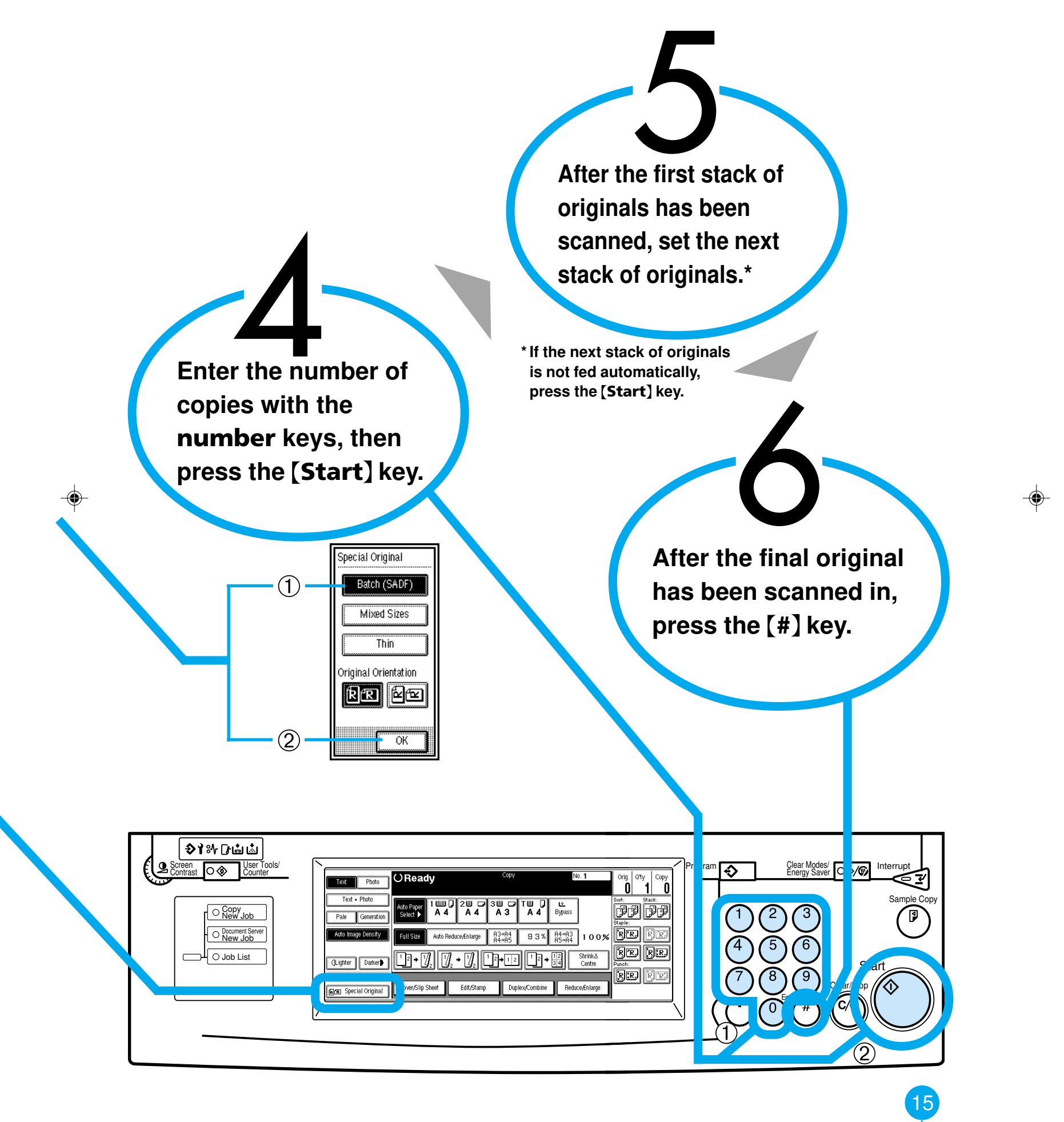

Mojito AE-14-15.PM6

15

00.1.25. 3:59 PM

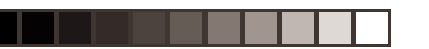

-

### Document Server Printing Saved Docu me

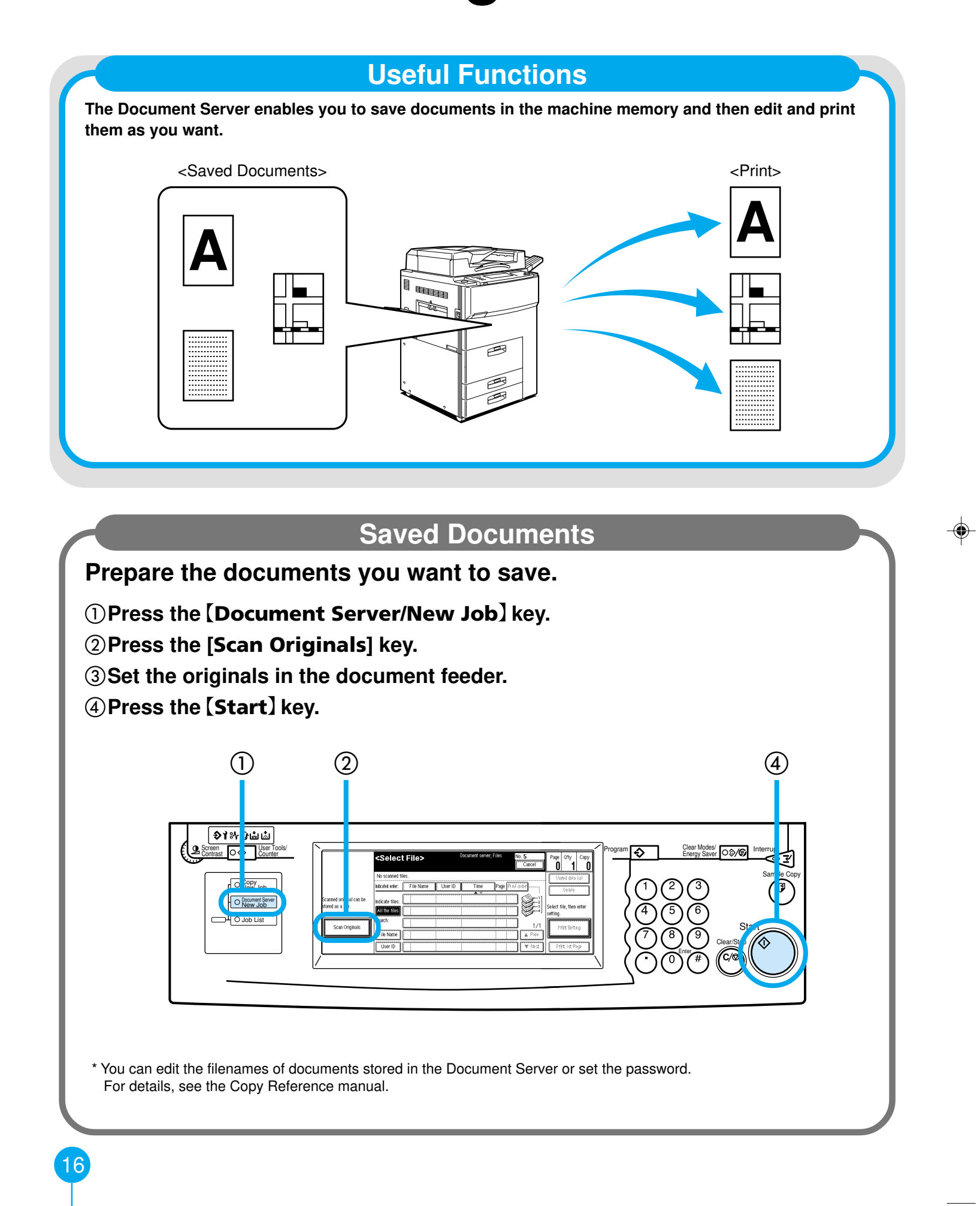

۲

16

00.1.25, 3:59 PM

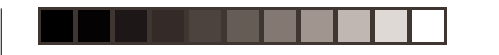

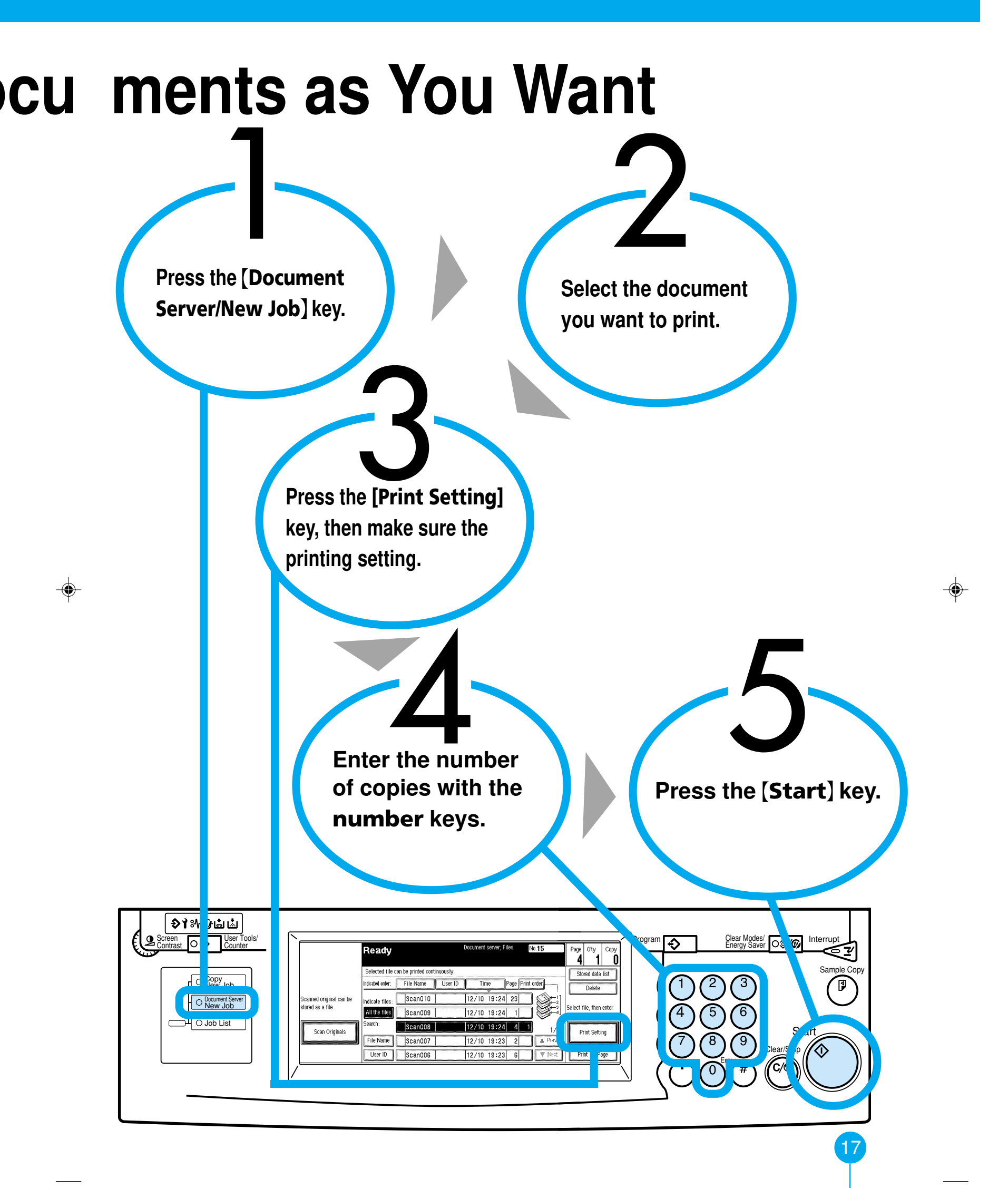

17

00.1.25, 3:59 PM

# Features at a Glance

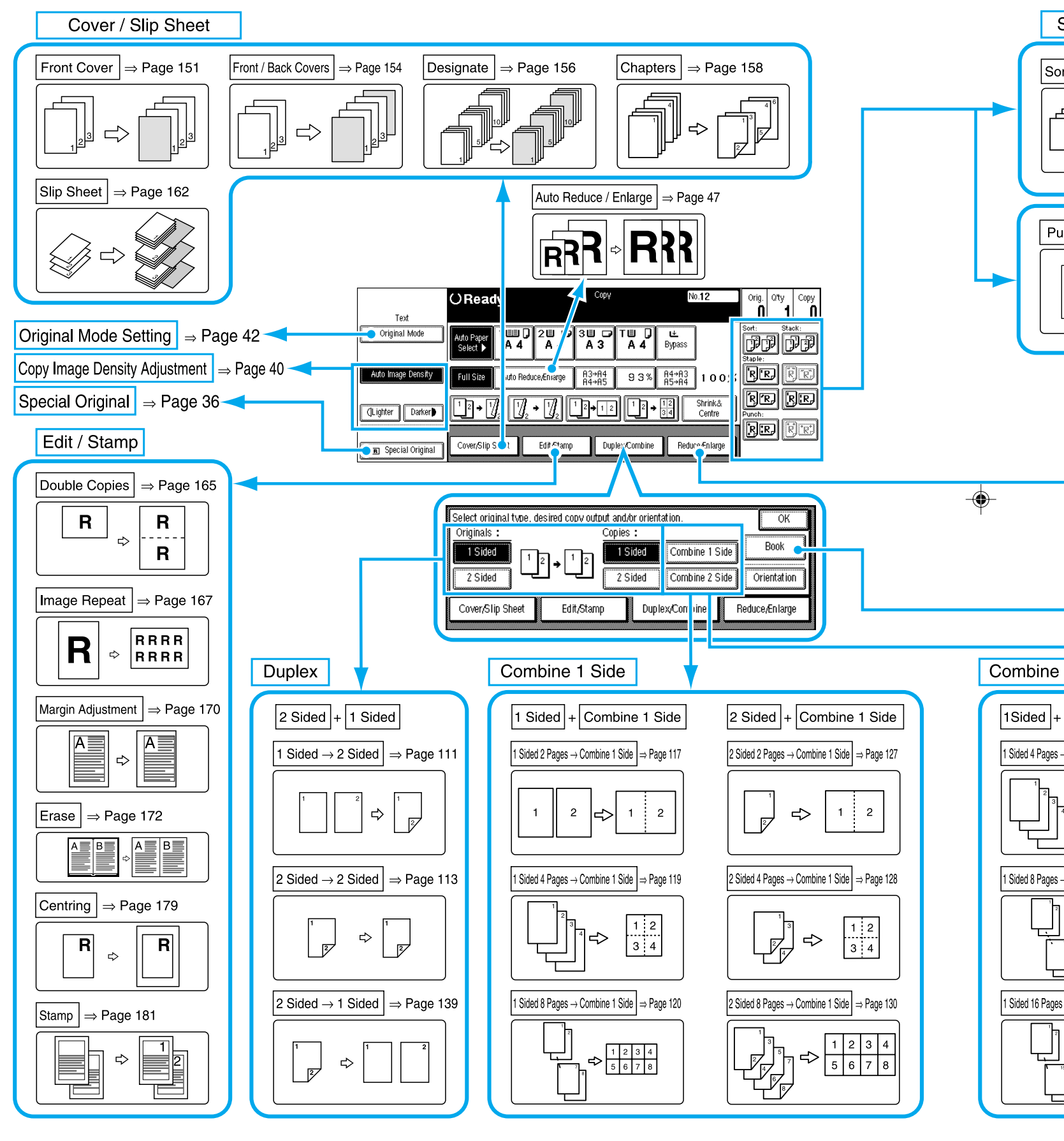

#### For details, see the following pages in the Copy Reference manual.

--

AE (AE) A293

Mojito AE-18-19.PM6

18

۲

18

-

00.1.25, 3:58 PM

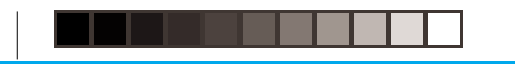

\*1 Optional finisher is required.\*2 Optional finisher and punch kit are required.

--

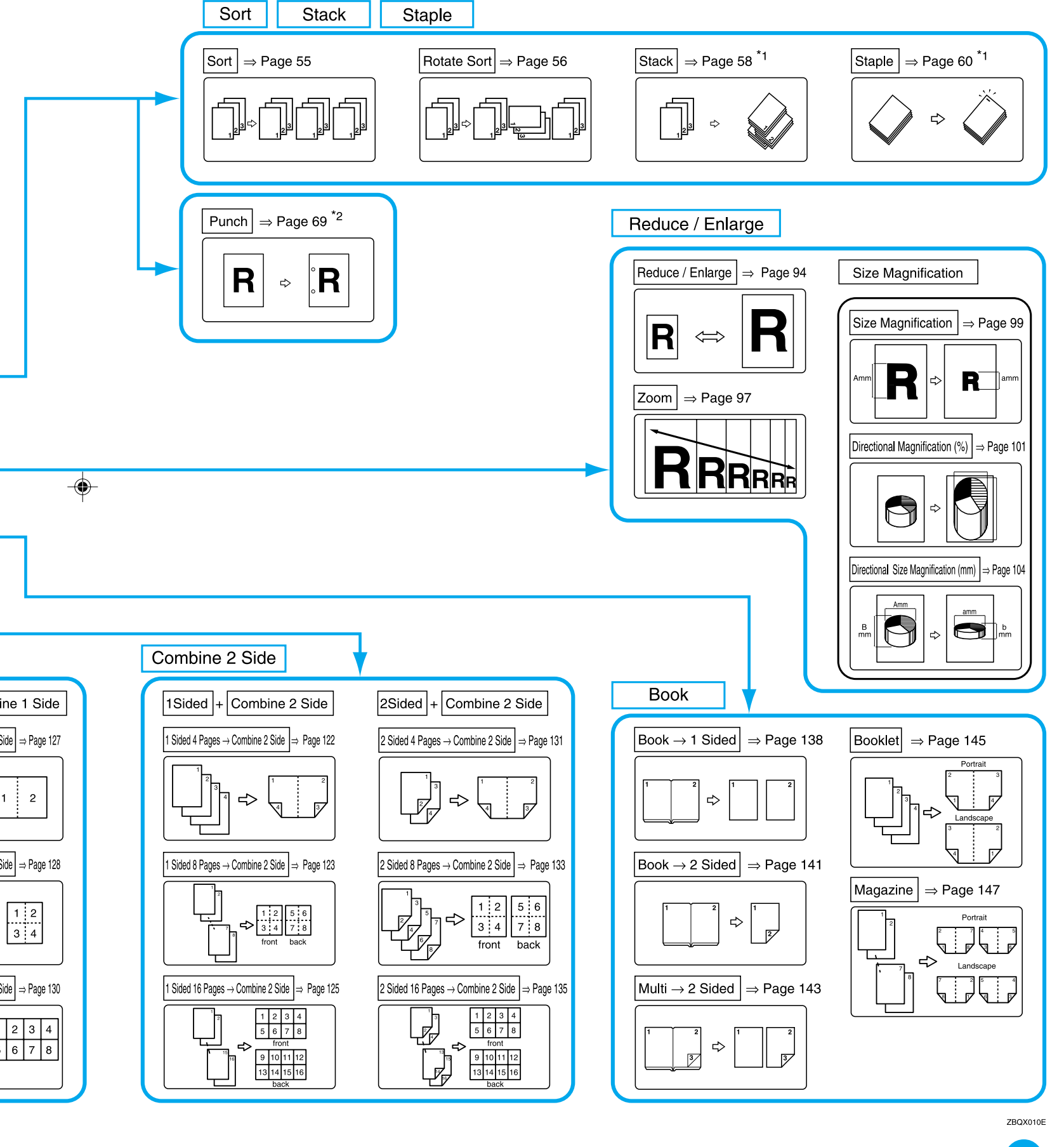

19

۲

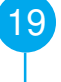